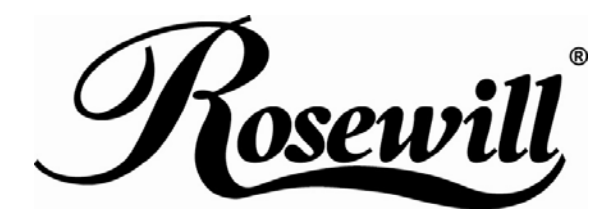

## 2.5" SATA TO USB External Enclosure RX25-AT-SC-BLK/SLV

**User Manual** 

Download from Www.Somanuals.com. All Manuals Search And Download.

## **Hardware Installation Guide**

 $\stackrel{\wedge}{\curvearrowright}$  Please follow the instructions and make sure your hard drive is successfully installed to the external enclosure!

## STEP1 :

Release the 2 screws then pull out the rear panel and tray.

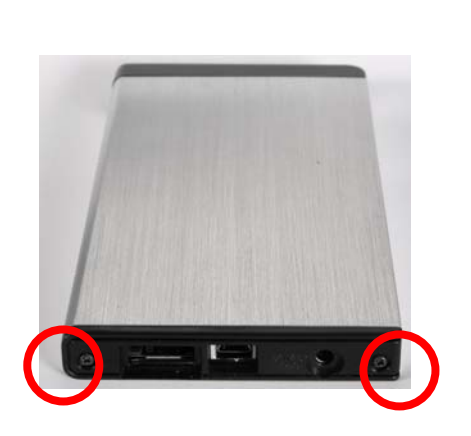

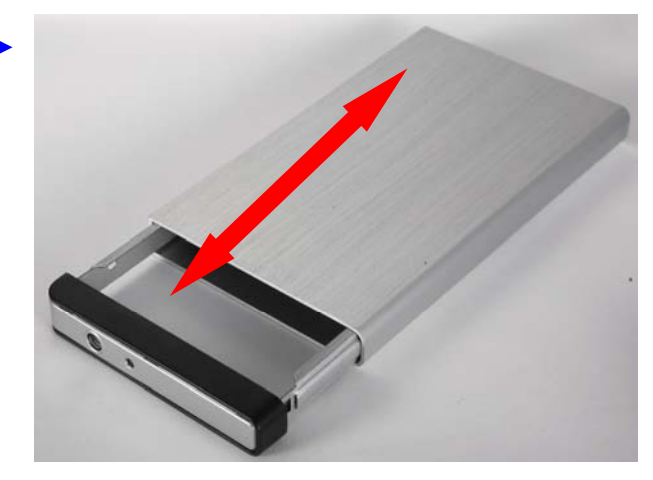

## STEP2 :

Place the HDD into the tray. Push the HDD to connect the SATA connector.

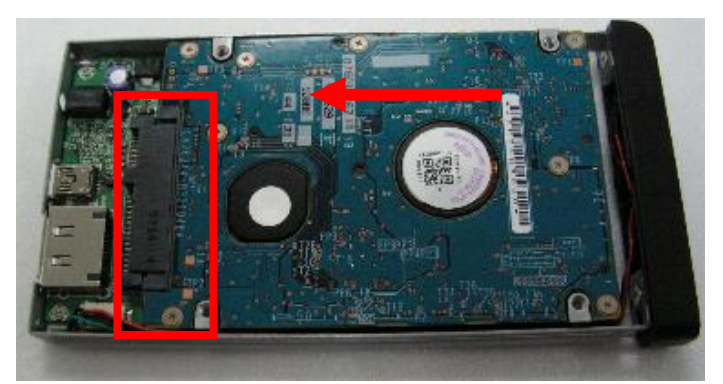

Note: Make sure all connectors are connected well.

## STEP3:

Screw the HDD on the tray tightly.

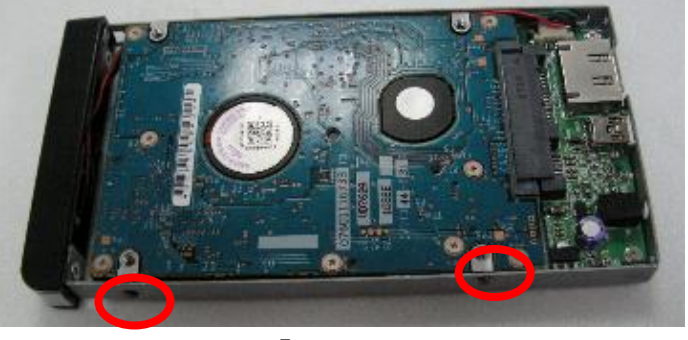

# Note: Please slope tray 30° to the case, so it can be push-in smoothly without cause.

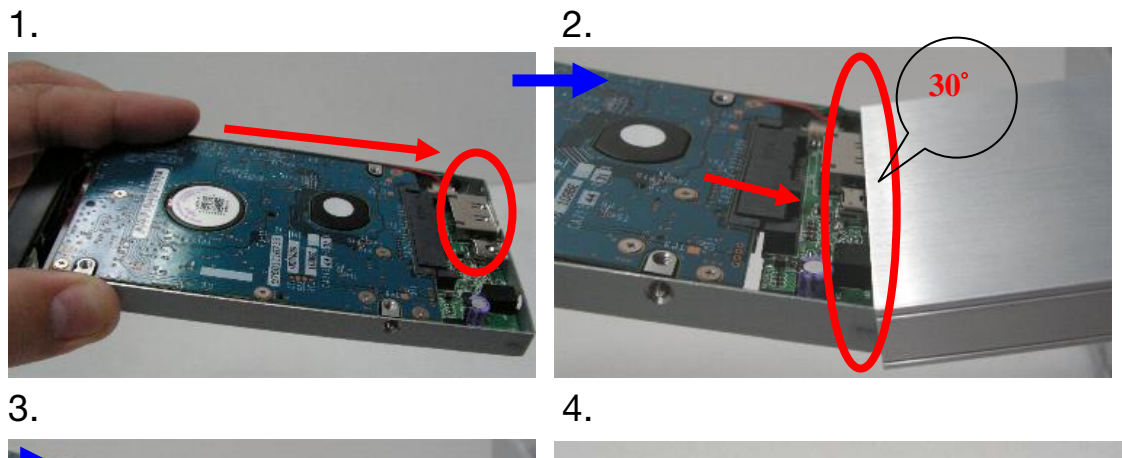

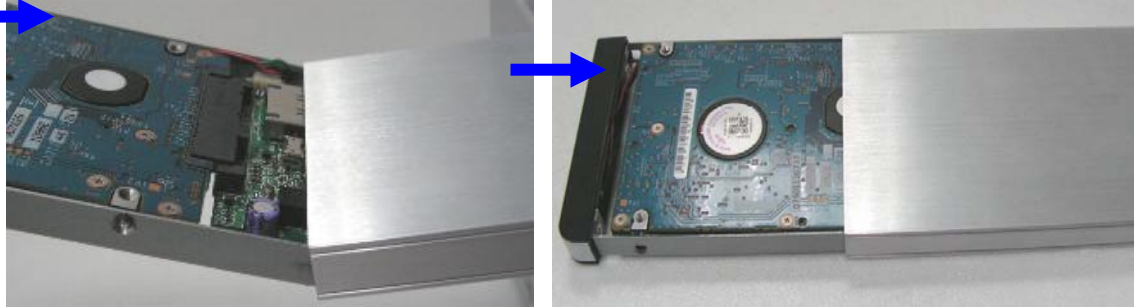

## STEP4:

Screw the rear panel and enclosure together.

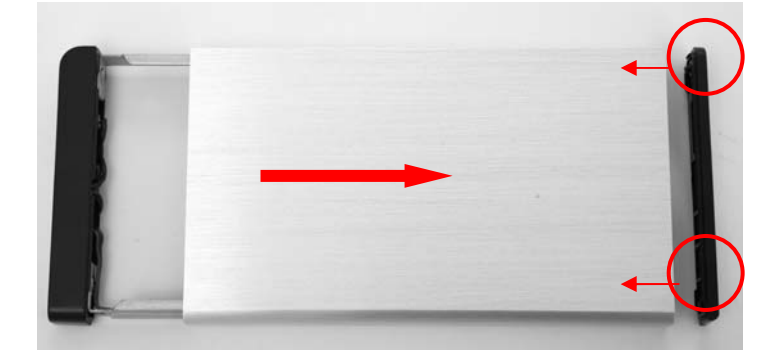

## HDD Formatting Guide

- $\cancel{k}$  You may format your external HDD through USB connection.
- $\bigstar$  Please make sure your external HDD is turned on and well connected to the PC before formatting the HDD.

## STEP1 :

Right -click "My Computer" icon and select the "Manage" column.

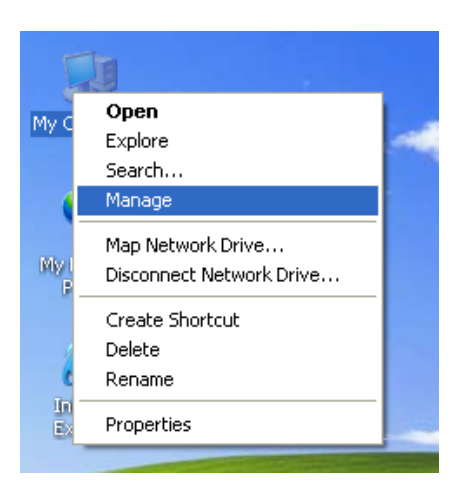

### STEP2 :

Select "Disk Management" and you will see your External HDD showed "Unallocated".

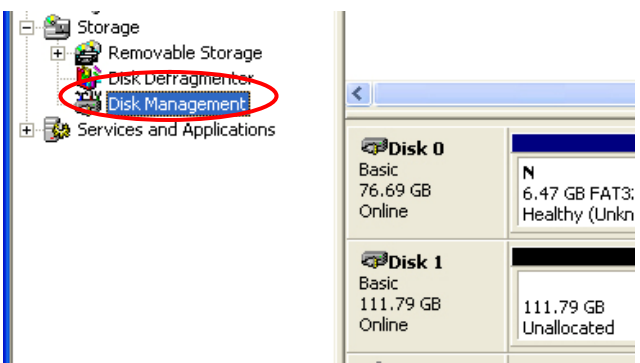

#### STEP3 :

Right-click on the "Unallocated" block and select "New Partition".

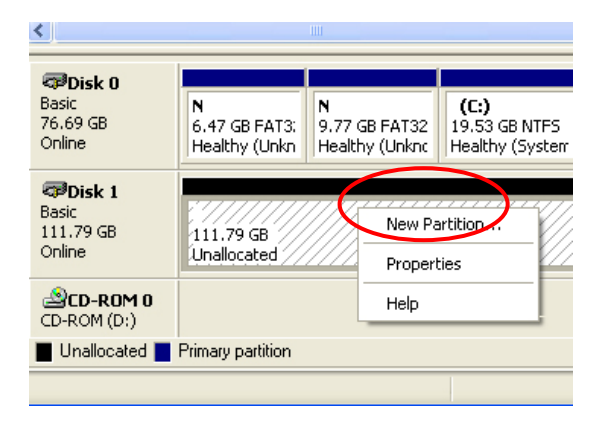

#### STEP4:

The "New Partition Wizard" will appear. Please follow the instruction of the wizard and complete the partition.

| New Partition Wizard |                                                                                                    |  |
|----------------------|----------------------------------------------------------------------------------------------------|--|
|                      | Welcome to the New Partition<br>Wizard<br>This witord helps you create a partition on a basic disk.<br>A basic disk is a physical disk fully container prinory partitions,<br>a standard uniform, and signal divers. You can usu any<br>weising dividions of MS-D09 to gain access to partitions<br>on basic data.<br>To continue, click Next. |  |
| < Back Next > Cancel |                                                                                                    |  |

### STEP5:

When new partition is completed, the external HDD will be recognized as a "New Volume".

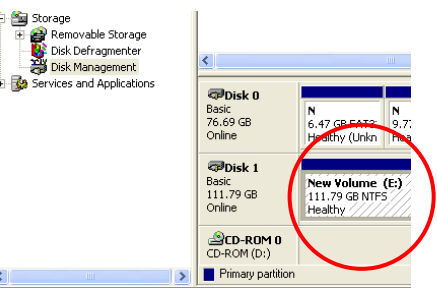

## STEP6 :

Double-click "My Computer". You will see the new volume appears on your PC.

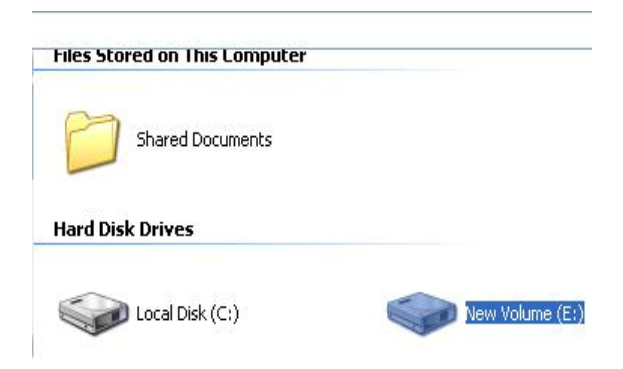

Thank you for purchasing a quality Rosewill Product.

Please register your product at : www.rosewill.com for complete warranty information and future support for your product.

Free Manuals Download Website <u>http://myh66.com</u> <u>http://usermanuals.us</u> <u>http://www.somanuals.com</u> <u>http://www.4manuals.cc</u> <u>http://www.4manuals.cc</u> <u>http://www.4manuals.cc</u> <u>http://www.4manuals.com</u> <u>http://www.404manual.com</u> <u>http://www.luxmanual.com</u> <u>http://aubethermostatmanual.com</u> Golf course search by state

http://golfingnear.com Email search by domain

http://emailbydomain.com Auto manuals search

http://auto.somanuals.com TV manuals search

http://tv.somanuals.com